- dohľad nad
- zdravotnou
- starostlivosťou

## eMortes

# Návod na registráciu do portálu eMortes ÚDZS

Dokument vypracoval: Odbor informačných systémov

Verzia: 1.0

Prvým krokom je výber typu Žiadateľa – či je Žiadateľ Právnická osoba (ďalej len "PO") alebo Fyzická osoba podnikateľ (ďalej len "FO podnikateľ"). Je potrebné aby sa právna forma zhodovala so zadefinovanou formou v Registri právnických osôb (ďalej len "RPO").

| eMortes                                                                    |                                                                                              |                                          | Menu Hladat                         |
|----------------------------------------------------------------------------|----------------------------------------------------------------------------------------------|------------------------------------------|-------------------------------------|
| Prihlásenie                                                                | Kontaktný formulár                                                                           | Žiadosti                                 | <ul> <li>Užitočné odkazy</li> </ul> |
| Q Kontakty                                                                 | Stránky Úrad pre dohľad nad zdravotnou<br>Žiadosť o registráciu                              | <u>starostlivostou&gt;E-mortes</u> >Žlač | losť o registráciu                  |
| <ul> <li>API Dokumentácia</li> <li>úrad pre</li> </ul>                     | Žiadateľ                                                                                     |                                          |                                     |
| <ul><li> dohľad nad</li><li> zdravotnou</li><li> starostlivosťou</li></ul> | Typ Žiadateľa<br>Fyzická osoba (podnikateľ)<br>Fyzická osoba (podnikateľ)<br>Právnická osoba |                                          | ~                                   |
|                                                                            | Email                                                                                        |                                          |                                     |
|                                                                            | ičo                                                                                          |                                          |                                     |
|                                                                            | <b>OVERIŤ IČO</b> Po zadaní a overe                                                          | ení IČO sa Vám automaticky               | doplní Obchodné meno a adresa       |
|                                                                            | sidla                                                                                        |                                          |                                     |

Obrázok 1 Výber FO podnikateľ alebo PO

#### Návod na registráciu FO podnikateľ

1. Po výbere typu Žiadateľa, je potrebné vložiť IČO a stlačiť tlačidlo "Overiť IČO". Po chvíľke sa Vám následne automaticky doplní Obchodné meno a Adresa z RPO.

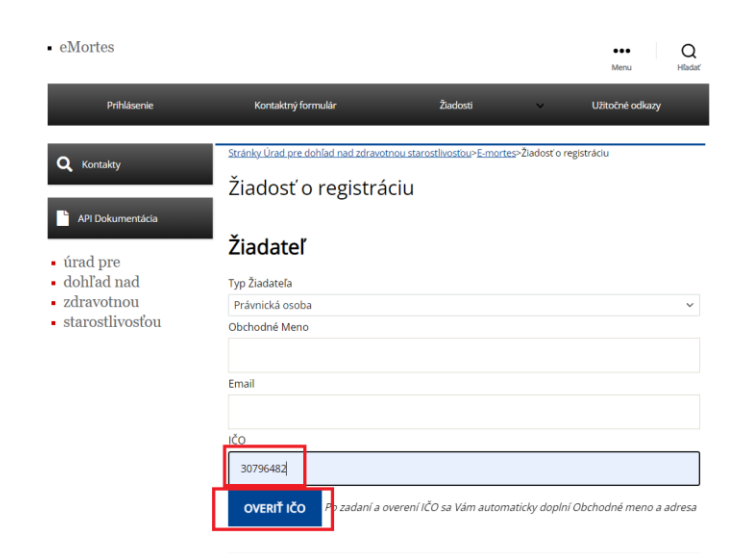

Obrázok 2 Vloženie IČO a overenie IČO

- úrad pre
- dohľad nad
- zdravotnou
- starostlivosťou

| Q Kontakty                                                                                    | <u>Stránky Úrad pre dohľad nad zdravotnou starostlivosťou&gt;E-mortes</u> >Žiadosť o registráciu |
|-----------------------------------------------------------------------------------------------|--------------------------------------------------------------------------------------------------|
|                                                                                               | Žiadosť o registráciu                                                                            |
| <ul> <li>API Dokumentáda</li> <li>úrad pre</li> <li>dohľad nad</li> <li>zdravotnou</li> </ul> | Žiadateľ<br>Typ žladateľa<br>Fyzická osoba (podnikateľ) ~                                        |
| <ul> <li>starostlivosťou</li> </ul>                                                           | Obchodné Meno                                                                                    |
|                                                                                               | Úrad pre dohľad nad zdravotnou starostlivosťou                                                   |
|                                                                                               | Email                                                                                            |
|                                                                                               |                                                                                                  |
|                                                                                               | IČO                                                                                              |
|                                                                                               | 30796482                                                                                         |
|                                                                                               | IČO bolo úspešne overené                                                                         |
|                                                                                               | OVERIŤIČO Po zadaní a overení IČO sa Vám automaticky doplní Obchodné meno a adresa               |
|                                                                                               |                                                                                                  |
|                                                                                               | Sídlo                                                                                            |
|                                                                                               | Žellova 2, 82924 Bratislava - mestská časť Ružinov "Slovenská republika                          |
|                                                                                               |                                                                                                  |

Obrázok 3 Automatické doplnenie obchodného mena a adresy

2. Následne je potrebné vyplniť emailovú adresu Žiadateľa.

| API Dokumentácia                                                                              | Žiadosť o registráciu                                                                |
|-----------------------------------------------------------------------------------------------|--------------------------------------------------------------------------------------|
| <ul> <li>úrad pre</li> <li>dohľad nad</li> <li>zdravotnou</li> <li>starostlivosťou</li> </ul> | Žiadateľ<br>Typ Žiadateľa<br>Fyzická osoba (podnikatel)<br>Obchodné Meno             |
|                                                                                               | Email<br>jožko uradnik@urad.sk<br>ICO                                                |
|                                                                                               | 30796482<br>IČO bolo úspešne overené                                                 |
|                                                                                               | OVERTY ICO Po zadani a overeni ICO sa Vam automaticky dopini Utichodne meno a arresa |
|                                                                                               | Žellova 2, 82924 Bratislava - mestská časť Ružinov "Slovenská republika<br>Meno      |

Obrázok 4 Vyplnenie emailovej adresy Žiadateľa

| úrad pre   |  |
|------------|--|
| dohľad nad |  |
| 1          |  |

- zdravotnou
- starostlivosťou
  - 3. Ďalším krokom je vyplnenie Mena, Priezviska a Titulu (voliteľné) Žiadateľa.

| - 11                                 |                                                            |
|--------------------------------------|------------------------------------------------------------|
|                                      |                                                            |
| Zellova 2, 829                       | 24 Bratislava - mestska čast Ružinov , Slovenska republika |
| Meno                                 |                                                            |
| Jožko                                |                                                            |
| Priezvisko                           |                                                            |
| Uradnik                              |                                                            |
| Titul                                |                                                            |
| la a                                 |                                                            |
| ing.                                 |                                                            |
| Poveren<br>Typ Subjektu <sup>3</sup> | á osoba <sup>2</sup>                                       |

Obrázok 5 Vyplniť Meno, Priezvisko a Titul Žiadateľa

4. Dostávame sa k údajom o Poverenej osobe. Je potrebné si vybrať, aký typ subjektu bude Žiadateľ poverovať ( zamestnanca, PO, alebo FO podnikateľa). Na jednu žiadosť je možné poveriť jednu osobu. Žiadostí si môžete vypísať viacero.

| Uradnik                     |                                            |   |
|-----------------------------|--------------------------------------------|---|
| Uradnik                     |                                            |   |
| Titul                       |                                            |   |
| Ing.                        |                                            |   |
|                             |                                            |   |
|                             |                                            |   |
| Poverená osoba <sup>2</sup> |                                            |   |
|                             |                                            |   |
| Typ Subjektu³               |                                            |   |
| Zamestnanec                 |                                            | ~ |
| Zamestnanec                 |                                            |   |
| Právnická osoba             |                                            |   |
| Fyzicka osoba (podnikatel)  |                                            |   |
| Titul, meno, priezvisko     |                                            |   |
|                             |                                            |   |
|                             |                                            |   |
| E-mailová adresa (pracovná) |                                            |   |
|                             |                                            |   |
|                             |                                            |   |
|                             |                                            |   |
|                             |                                            |   |
| _                           |                                            |   |
| Nie som robot               |                                            |   |
| Nie som robot               | PTOHA                                      |   |
| Nie som robot               | PTCHA<br>odniesły                          |   |
| Nie som robot               | eren en en en en en en en en en en en en e |   |

Obrázok 6 Výber Poverenej osoby

- úrad pre
  dohľad nad
  zdravotnou
- starostlivosťou
  - 5. Podľa vybratého typu subjektu doplníme požadované údaje. Najčastejším typom subjektu je Zamestnanec. Musíme vyplniť Titul (voliteľné), Meno a Priezvisko Poverenej osoby a Emailovú adresu Poverenej osoby (na túto emailovú adresu príde pripravená žiadosť na podpis Žiadateľom). Následne zaklikneme štvorček reCaptcha.

| Typ Subjektu*<br>Zamestnanec         |  |
|--------------------------------------|--|
| Lentestanie                          |  |
|                                      |  |
| Titul, meno, priezvisko              |  |
| Ing, Andrea Úradníková               |  |
| E-mailová adresa (pracovná)          |  |
| andrea.uradnikova@urad.sk            |  |
| Platnost overenia sa skončila. Znova |  |
| Nie som robot                        |  |
|                                      |  |
|                                      |  |
| PRIPRAVIŤ ŽIADOSŤ                    |  |
|                                      |  |

Obrázok 7 Vyplnenie Mena, Priezviska, Titulu a Emailovej adresy Poverenej osoby

6. Ďalej podľa inštrukcií zaklikneme všetky potrebné štvorčeky a stlačíme tlačidlo "Overiť".

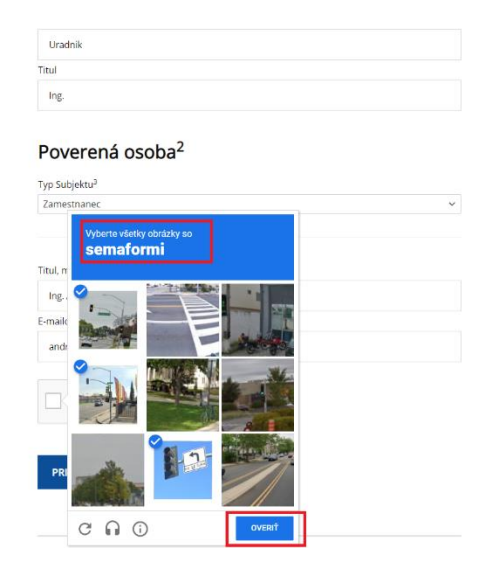

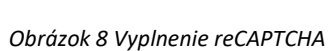

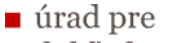

- dohľad nad
- zdravotnou

#### starostlivosťou

 Po overení reCAPTCHA je potrebné žiadosť skontrolovať. Po skontrolovaní žiadosti stlačíme tlačidlo "Pripraviť žiadosť". Žiadosť sa vygeneruje do PDF formátu, ktorá Vám príde na Emailovú adresu Poverenej osoby.

|   | Priezvisko                  |
|---|-----------------------------|
|   | Uradnik                     |
|   | Titul                       |
|   | Ing.                        |
|   |                             |
|   | Poverená osoba <sup>2</sup> |
|   | Typ Subjektu <sup>3</sup>   |
|   | Zamestnanec 🗸               |
|   |                             |
|   | Titul, meno, priezvisko     |
|   | Inc. Andrea Úradníková      |
|   | E-mailová adresa (pracovná) |
|   | andrea.uradnikova@urad.sk   |
|   |                             |
|   | Net som robot               |
| ſ |                             |
|   | PRIPRAVIŤ ŽIADOSŤ           |
| L |                             |
|   |                             |

Obrázok 9 Stlačenie tlačidla "Pripraviť žiadosť"

Žiadosť musí podpísať žiadosť kvalifikovaným elektronickým podpisom prostredníctvom slovensko.sk alebo pomocou externého podpisovača a nahrať ju do URL linku, ktorý obdrží v emaily spolu so žiadosťou.

Ak Žiadateľ nedisponuje kvalifikovaným elektronickým podpisom, je možné žiadosť vytlačiť, podpísať ju fyzicky a originál žiadosti zaslať na adresu :

Úrad pre dohľad nad zdravotnou starostlivosťou Žellova 2 829 24 Bratislava

Je potrebné dodržať podpisový poriadok zadefinovaný v RPO.

- dohľad nad
- zdravotnou
- starostlivosťou

### Návod na registráciu PO

1. Po výbere typu Žiadateľa, je potrebné vložiť IČO a stlačiť tlačidlo "Overiť IČO". Po chvíľke sa Vám následne automaticky doplní Obchodné meno a Adresa z RPO.

| • eMortes                                                                                     |                                                                                    |                        |                   | Menu              | Q<br>Hladať |
|-----------------------------------------------------------------------------------------------|------------------------------------------------------------------------------------|------------------------|-------------------|-------------------|-------------|
| Prihlásenie                                                                                   | Kontaktný formulár                                                                 | Žiadosti               | ~                 | Užitočné odkazy   |             |
| <b>Q</b> Kontakty                                                                             | Stránky Úrad pre dohľad nad zdravotnou:<br>Žiadosť o registráciu                   | starostlivostõu>E-mori | tes>Žiadosť o reg | istráciu          |             |
| <ul> <li>úrad pre</li> <li>dohľad nad</li> <li>zdravotnou</li> <li>starostlivosťou</li> </ul> | Žiadateľ<br>Typ Žiadateľa<br>Právnická osoba<br>Obchodné Meno                      |                        |                   |                   | ~           |
|                                                                                               | Email<br>IČO<br>30796482<br><b>OVERT IČO</b> <sup>ji</sup> p <i>zadani a overe</i> | ní IČO sa Vám autor    | naticky doplní (  | Dbchodné meno a a | dresa       |

Obrázok 10 Vloženie IČO a overenie IČO

| <ul> <li>API Dokumentate</li> <li>úrad pre</li> <li>dohľad nad</li> <li>zdravotnou</li> <li>starostlivosťou</li> </ul> | Žiadosť o registráciu<br>Žiadateľ<br>Typ žiadateľ<br>Prhvnická osoba<br>Celodovie Meno<br>Úrad pre dohlad nal chorotnou starostihostou<br>Email |
|----------------------------------------------------------------------------------------------------|----------------------------------------------------------------------------------------------------|
|                                                                                                    | iCO<br>20796482<br>ICO bolo topetne overené<br>Ονεπτί ICO<br>Po cadará a overení ICO sa Ván automaticky dopiní Obchodné meno a adresa<br>Adresa |
|                                                                                                    | Žellova 2, 82924 Braŭslava - mestská časť Ružinov "Slovenská republika                                                                          |

Obrázok 11 Automatické doplnenie obchodného mena a adresy

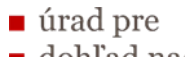

- dohľad nad
- zdravotnou
- starostlivosťou
  - 2. Následne je potrebné vyplniť Emailovú adresu Žiadateľa.

| Prihlásenie                                            | Kontaktný formulár                  | Žiadosti                        | Užitočné odkazy              |
|--------------------------------------------------------|-------------------------------------|---------------------------------|------------------------------|
| <b>Q</b> Kontakty                                      | Stránky Úrad pre dohľad nad zdravot | nou starostlivostou>E-mortes>Ž  | iadosť o registráciu         |
|                                                        | Žiadosť o registrá                  | ciu                             |                              |
| <ul> <li>API Dokumentácia</li> <li>úrad pre</li> </ul> | Žiadateľ                            |                                 |                              |
| <ul> <li>dohľad nad</li> </ul>                         | Typ Žiadateľa                       |                                 |                              |
| zdravotnou                                             | Právnická osoba                     |                                 |                              |
| <ul> <li>starostlivosťou</li> </ul>                    | Obchodné Meno                       |                                 |                              |
|                                                        | Úrad pre dohľad nad zdravotno       | u starostlivosťou               |                              |
|                                                        | Email                               |                                 |                              |
|                                                        | jozko.uradník@urad.sk               |                                 |                              |
|                                                        | IČO                                 |                                 |                              |
|                                                        | 30796482                            |                                 |                              |
|                                                        | IČO bolo úspešne overené            |                                 |                              |
|                                                        | <b>OVERIŤ IČO</b> Po zadaní a o     | verení IČO sa Vám automatic     | ky doplní Obchodné meno a ad |
|                                                        | Adresa                              |                                 |                              |
|                                                        | Žellova 2. 82924 Bratislava - mes   | stská časť Ružinov "Slovenská i | republika                    |

Obrázok 12 Vyplnenie emailovej adresy Žiadateľa

3. Ďalším krokom je pridanie štatutára/štatutárov – stlačením tlačidla "Pridať Štatutára". Vždy je potrebné pridať všetkých štatutárov, ktorých máte uvedených v RPO (aj v prípade že konáte samostatne, je potrebné vypísať všetkých).

|   | Adresa                                                                                                    |
|---|----------------------------------------------------------------------------------------------------|
|   | Žellova 2, 82924 Bratislava - mestská časť Ružinov , Slovenská republika                                                |
|   | Člen štatutárneho orgánu Žiadateľa / iný zástupca                                                                       |
|   | Nemáte pridaných členov štatutárneho orgánu / iných zástupcov.<br>Pre pridanie kliknite na tlačidlo "Pridat Štatutára". |
|   | Proto Southan                                                                                                    |
|   | Poverená osoba <sup>2</sup>                                                                                             |
|   | Typ Subjektu <sup>2</sup>                                                                                               |
|   | Zamestnanec 🗸                                                                                                    |
|   |                                                                                                    |
|   | Titul, meno, priezvisko                                                                                                 |
|   |                                                                                                    |
|   | E-mailová adresa (pracovná)                                                                                             |
| _ |                                                                                                    |
|   | ~ ~                                                                                                    |
|   |                                                                                                    |

Obrázok 13 Pridanie štatutára/štatutárov

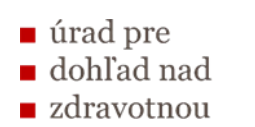

- starostlivosťou
  - 4. Po stlačení tlačidla "Pridať Štatutára" sa objavia políčka formulára, ktoré sú potrebné vyplniť.

|                                                           | rneho orgânu Zia     | adateľa / lný zástupca |   |   |
|-----------------------------------------------------------|----------------------|------------------------|---|---|
| Titul                                                     | Meno                 | Priezvisko             |   |   |
| Adresa                                                    |                      | Plnomocenstvo          | ~ | - |
|                                                           |                      |                        |   |   |
|                                                           |                      |                        |   |   |
| PridotŠtotutára                                           |                      |                        |   |   |
| PridotStatutára                                           | i osoba <sup>2</sup> |                        |   |   |
| Prodosť Stanutska<br>Poverená<br>vo Subjektu <sup>2</sup> | i osoba <sup>2</sup> |                        |   |   |

Obrázok 14 Zobrazenie políčok

5. Ako prvé si určíme Titul na konanie za Žiadateľa. Ak žiadosť podpisuje priamo štatutár, je potrebné vybrať titul "Štatutárny orgán alebo člen štatutárneho orgánu". Ak Žiadateľ splnomocní niekoho iného, kto podpíše žiadosť je potrebné vybrať titul "Plnomocenstvo" (v tom prípade vypisuje údaje splnomocnenej osoby). V prípade zastúpenia na základe plnej moci musí byť príslušná plná moc predložená Úradu pre dohľad nad zdravotnou starostlivosťou spolu so žiadosťou.

| Adresa                    |                           |                                                                                   |
|---------------------------|---------------------------|-----------------------------------------------------------------------------------|
| Žellova 2, 82924 Bratisla | va - mestská časť Ružinov | / "Slovenská republika                                                            |
| Člen štatutárneho         | o orgánu Žiadate          | ľa / lný zástupca                                                                 |
| Titul                     | Meno                      | Priezvisko                                                                        |
| Adresa                    |                           | Plnomocenstvo<br>Plnomocenstvo<br>Statutárny orgán alebo člen Statutárneho orgánu |
| Pridat Štatutára          |                           |                                                                                   |
| Poverená oso              | ba <sup>2</sup>           |                                                                                   |
| Typ Subjektu <sup>3</sup> |                           |                                                                                   |
| Zamestnanec               |                           | ~                                                                                 |
|                           |                           |                                                                                   |
| Titul, meno, priezvisko   |                           |                                                                                   |
|                           |                           |                                                                                   |
| E-mailová adresa (pracovn | á)                        |                                                                                   |
|                           |                           |                                                                                   |

Obrázok 15 Výber Titulu na konanie za Žiadateľa

6. Vyplníme všetky potrebné údaje o štatutárovi/splnomocnenej osobe – Titul (voliteľné), Meno, Priezvisko, Adresu (trvalého pobytu).

| Ing.             | Jožko                | Úradník                              |
|------------------|----------------------|--------------------------------------|
| Úradnícka 15     | 5, 000 00 Úradníkovo | Štatutárny orgán alebo člen štatutá~ |
| Pridat Štatutāra |                      |                                      |
| Pridet Statutara | á osoba <sup>2</sup> |                                      |

Obrázok 16 Vyplnenie údajov o štatutárovi/splnomocnenej osobe

7. V prípade že máme viac štatutárov, znova stlačíme tlačidlo "Pridať Štatutára". Po stlačení tlačidla, sa nám objavia nové políčka formulára, ktoré je potrebné vyplniť údajmi o ďalšom štatutárovi. Proces opakujeme pokým nebudú vyplnení všetci štatutári.

| Žellova 2, 829            | 24 Bratislava - mestská časť R | tužinov "Slovenská republika         |
|---------------------------|--------------------------------|--------------------------------------|
| Člen štatul               | árneho orgánu Žia              | dateľa / Iný zástupca                |
|                           | 0                              |                                      |
| ing.                      | Jožko                          | Úradník                              |
| Úradnícka 1               | 5.000.00 Úradníkovo            | Štatutárny orgán alebo člen štatutá~ |
|                           |                                |                                      |
| Pridať Štatutára          |                                |                                      |
|                           |                                |                                      |
| Poverer                   | iá osoba <sup>2</sup>          |                                      |
| Typ Subjektu <sup>3</sup> |                                |                                      |
| Zamestnanec               |                                |                                      |
|                           |                                |                                      |
|                           |                                |                                      |
| Titul mono priv           | and the                        |                                      |
| Titul, meno, prie         | izvisko                        |                                      |

Obrázok 17 Pridanie ďalšieho štatutára

- úrad pre
- dohľad nad
- zdravotnou
- starostlivosťou

| en štatutárne                   | eho orgánu Žiao | lateľa / Iný zástupca                        |
|---------------------------------|-----------------|----------------------------------------------|
| ing.                            | Jožko           | Úradník                                      |
| Úradnícka 15, 000 00 Úradníkovo |                 | Štatutárny orgán alebo člen štatutá <b>v</b> |
| MUDr.                           | Andrea          | Úradníková                                   |
| Úradnícka 15, 000 l             | 00 Úradníkovo   | Štatutárny orgán alebo člen štatutá~         |
| ridat Štatutára                 |                 |                                              |

Obrázok 18 Vyplnenie údajov o ďalšom štatutárovi

8. Dostávame sa k údajom o Poverenej osobe. Je potrebné si vybrať, aký typ subjektu bude Žiadateľ poverovať ( zamestnanca, PO, alebo FO podnikateľa). Na jednu žiadosť je možné poveriť jednu osobu. Žiadostí si môžete vypísať viacero.

|                                               | Štatutárny orgán alebo člen štatutá~ |
|-----------------------------------------------|--------------------------------------|
| Uradnicka 15, 000 00 Uradnikovo               | 1                                    |
|                                               |                                      |
| Pridat Statutāra                              |                                      |
| Poverená osoba <sup>2</sup>                   |                                      |
| Typ Subjektu <sup>3</sup>                     |                                      |
| Zamestnanec                                   | ~                                    |
| Zamestnanec                                   |                                      |
| Právnická osoba<br>Fyzická osoba (podnikateľ) |                                      |
| Titul, meno, priezvisko                       |                                      |
|                                               |                                      |
| E-mailová adresa (pracovná)                   |                                      |
|                                               |                                      |
|                                               |                                      |
|                                               |                                      |
| Nie som robot                                 |                                      |
| Ochiana s Okromia - Zmluvné podmianky         |                                      |
|                                               |                                      |
|                                               |                                      |

Obrázok 19 Výber Poverenej osoby

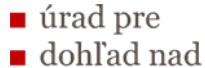

- zdravotnou
- starostlivosťou
  - 9. Podľa vybratého typu subjektu doplníme požadované údaje. Najčastejším typom subjektu je Zamestnanec. Musíme vyplniť Titul (voliteľné), Meno a Priezvisko Poverenej osoby a Emailovú adresu Poverenej osoby (na túto emailovú adresu príde pripravená žiadosť na podpis Žiadateľom). Následne zaklikneme štvorček reCaptcha.

| Úradnícka 15, 000 00 Úradníkovo                               | Štatutárny orgán alebo člen štatutá~ |
|---------------------------------------------------------------|--------------------------------------|
|                                                               | '                                    |
| idať Štatutára                                                |                                      |
|                                                               |                                      |
| overená osoba <sup>2</sup>                                    |                                      |
| o Subiektu <sup>3</sup>                                       |                                      |
| amestnanec                                                    |                                      |
|                                                               |                                      |
|                                                               |                                      |
| u mano priazvisko                                             |                                      |
| a, meno, prezvisko                                            |                                      |
| ng. Tomas Mirkvicka                                           |                                      |
| nailová adresa (pracovná)                                     |                                      |
| omas.mrkvicka@urad.sk                                         |                                      |
|                                                               |                                      |
|                                                               |                                      |
| <b></b>                                                       |                                      |
| Nie som robot                                                 |                                      |
| Nie som robot                                                 |                                      |
| Nie som robot ed.AFTCHA.<br>Ochera sälvonie - 2mlund podmanky |                                      |

Obrázok 20 Vyplnenie Mena, Priezviska, Titulu a Emailovej adresy Poverenej osoby

10. Ďalej podľa inštrukcií zaklikneme všetky potrebné štvorčeky a stlačíme tlačidlo "Overiť".

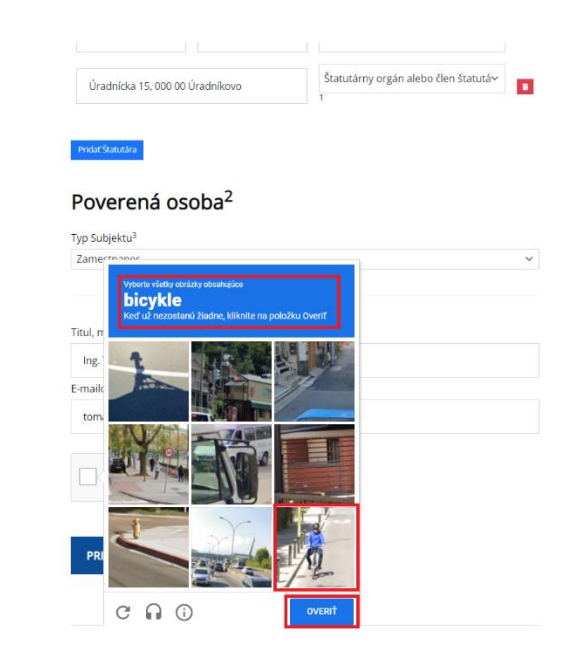

Obrázok 21 Vyplnenie reCAPTCHA

11. Po overení reCAPTCHA je potrebné žiadosť skontrolovať. Po skontrolovaní žiadosti stlačíme tlačidlo "Pripraviť žiadosť". Žiadosť sa vygeneruje do PDF formátu, ktorá Vám príde na emailovú adresu Poverenej osoby.

Obrázok 22 Stlačenie tlačidla "Pripraviť žiadosť"

Žiadosť musí podpísať žiadosť kvalifikovaným elektronickým podpisom prostredníctvom slovensko.sk alebo pomocou externého podpisovača a nahrať ju do URL linku, ktorý obdrží v emaily spolu so žiadosťou.

Ak Žiadateľ nedisponuje kvalifikovaným elektronickým podpisom, je možné žiadosť vytlačiť, podpísať ju fyzicky a originál žiadosti zaslať na adresu :

Úrad pre dohľad nad zdravotnou starostlivosťou Žellova 2 829 24 Bratislava

Je potrebné dodržať podpisový poriadok zadefinovaný v RPO.